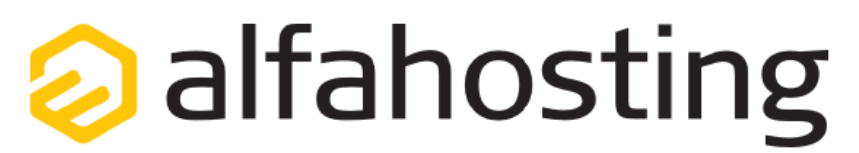

# Einrichtung eines E-Mail Kontos in MS Outlook 2019 / Outlook Office 365

Voraussetzung für die Einrichtung einer E-Mail-Adresse in Thunderbird ist die Erstellung einer E-Mail-Adresse im Cloudpit.

Hilfe dazu erhalten Sie in diesem FAQ-Beitrag:

"Webhosting (neue Generation)" > "E-Mail" > "Wie erstelle ich eine E-Mail-Adresse?"

Sie sollten folgende Angaben für die Einrichtung bereithalten:

E-Mail-Adresse: Passwort: Posteingangsserver/Postausgangsserver:

Das Passwort haben Sie sich bei der Erstellung der E-Mail-Adresse ausgedacht. Der Name von **Posteingangsserver** und **Postausgangsserver** ist immer gleichlautend und zu finden in Ihrem Cloudpit, in der "ÜBERSICHT" unter "WICHTIGE FUNKTIONEN UND TOOLS" > "E-Mail" > "E-Mail-Verbindungsdaten".

# **Erste Schritte**

Zunächst öffnen Sie das Programm Outlook 2019 oder Outlook Office 365 und klicken oben links auf **Datei**. Anschließend klicken Sie unter **Kontoinformationen** auf die Schaltfläche **Konto hinzufügen**, um diesen Bildschirm zu erreichen:

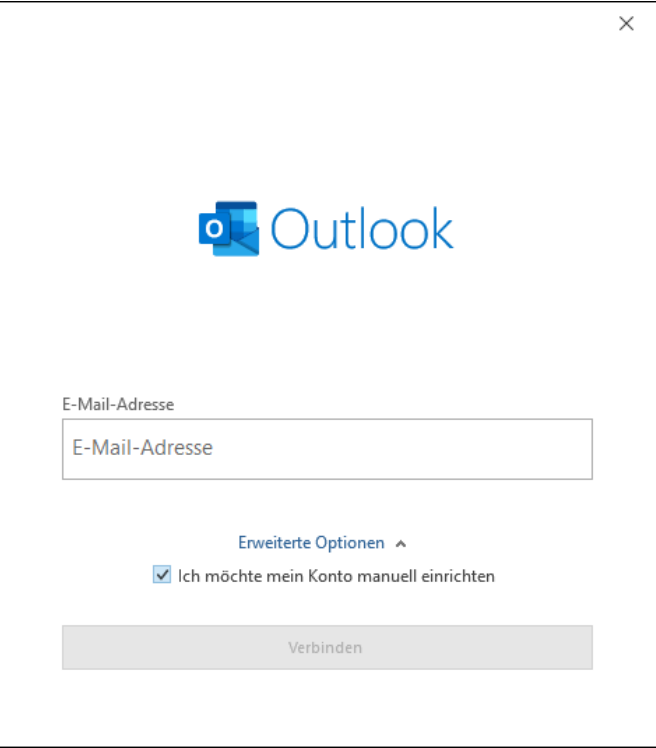

Hier klicken Sie **"Erweiterte Optionen"** an, setzen den Haken bei **"Ich möchte mein Konto manuell einrichten"** und klicken auf **"Verbinden"**.

### **Zweiter Schritt**

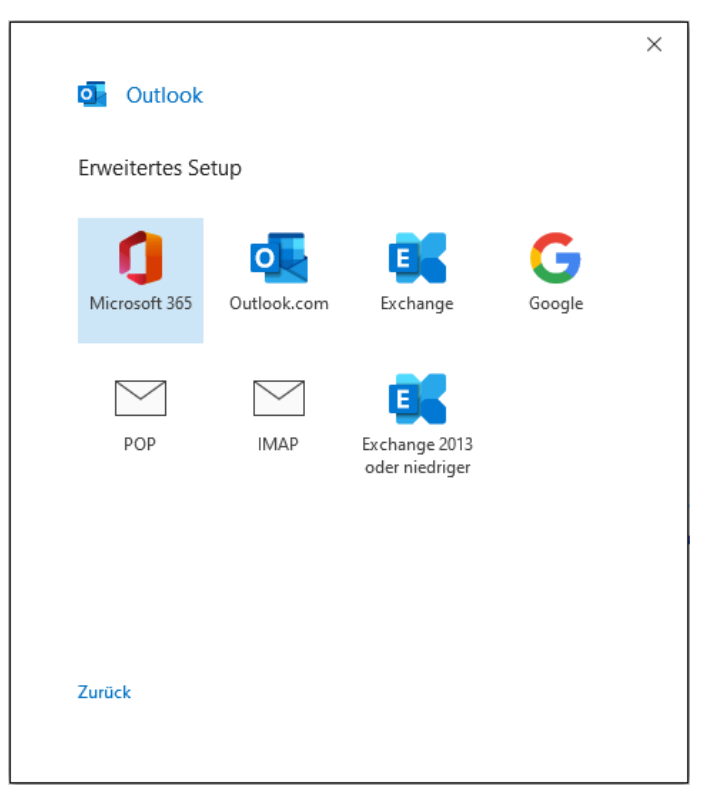

Das Fenster **"Kontotyp auswählen" (oder auch "Erweitertes Setup")** öffnet sich. Sofern Sie Ihre E-Mails mittels **IMAP** abrufen möchten, wählen Sie den Kontotyp **"IMAP"** aus. Wenn Sie Ihre E-Mails mittels **POP3** abrufen möchten, wählen Sie den Kontotyp **"POP"** aus.

#### Hinweis:

Es empfiehlt sich die Verwendung eines IMAP-Kontos, da Sie so alle E-Mails auf mehreren Endgeräten synchron abrufen können. Wählen Sie POP, sofern Sie nur von einem Gerät E-Mails abrufen, Ihr Postfach wird dabei immer geleert und die E-Mails liegen lokal in Ihrem E-Mail-Programm.

### **Dritter Schritt**

| Eingehe        | nde E-Mail                            |                   | -              |         |
|----------------|---------------------------------------|-------------------|----------------|---------|
| Server         | ihrservername                         |                   | Port 993       |         |
| Verschlü       | isselungsmethode                      | SSL/TLS -         |                |         |
| (SPA<br>Ausgeh | ) erforderlich<br>ende E-Mail         |                   |                |         |
| Server         | ihrservername                         |                   | Port 465       |         |
| Verschlü       | isselungsmethode                      | SSL/TLS -         |                |         |
| Anm<br>(SPA    | eldung mithilfe der<br>) erforderlich | gesicherten Kennv | ortauthentifiz | tierung |
|                |                                       |                   |                |         |

Jetzt sind Sie im Fenster **POP bzw. IMAP-Kontoeinstellungen**. Die Angaben für "**Eingehende E-Mail**" und "**Ausgehende E-Mail**" entnehmen Sie Ihrem Cloudpit, unter "**ÜBERSICHT**" > "**WICHTIGE FUNKTIONEN UND TOOLS**" > "**E-Mail**" > "**E-Mail-Verbindungsdaten**" > "**Server**" (dieser Server ist für den Eingang und Ausgang identisch).

Die "Verschlüsselungsmethode" stellen Sie jeweils auf SSL/TLS um. Die Ports ändern Sie bitte bei IMAP auf 993 für den Eingang / 465 für den Ausgang - bei POP auf 995 für den Eingang / 465 für den Ausgang. Klicken Sie anschließend auf "Weiter".

## **Vierter Schritt**

| ht Sie?) |
|----------|
|          |
|          |
| 0        |
|          |
|          |
|          |
|          |
|          |
|          |
|          |
|          |
|          |
|          |
| den      |
|          |
|          |

Im nächsten Schritt geben Sie das Kennwort ein. Das Kennwort haben Sie sich bei der Erstellung der E-Mail-Adresse ausgedacht. Klicken Sie abschließend auf **"Verbinden"**.

## **Letzter Schritt**

| <b>`</b>                                                          |                                                           |   |        |
|-------------------------------------------------------------------|-----------------------------------------------------------|---|--------|
|                                                                   |                                                           |   |        |
|                                                                   |                                                           |   |        |
|                                                                   |                                                           |   |        |
|                                                                   |                                                           |   |        |
|                                                                   |                                                           |   |        |
| Neitere E-Mail-Adresse hin                                        | nzufügen                                                  |   |        |
| Veitere E-Mail-Adresse hin<br>E-Mail-Adresse                      | nzufügen                                                  | V | Veiter |
| Veitere E-Mail-Adresse hir<br>E-Mail-Adresse<br>En                | nzufügen<br>weiterte Optionen 🔺                           | V | Veiter |
| Veitere E-Mail-Adresse hi<br>E-Mail-Adresse<br>En<br>☑ Ich möcht  | nzufügen<br>weiterte Optionen 🔺<br>e mein Konto manuell e | v | Veiter |
| Veitere E-Mail-Adresse hin<br>E-Mail-Adresse<br>En<br>☑ Ich möcht | nzufügen<br>weiterte Optionen 🔺<br>e mein Konto manuell e | v | Veiter |

Das Konto wird eingerichtet und Sie können die Einrichtung mit einem klick auf "Vorgang abgeschlossen" beenden.